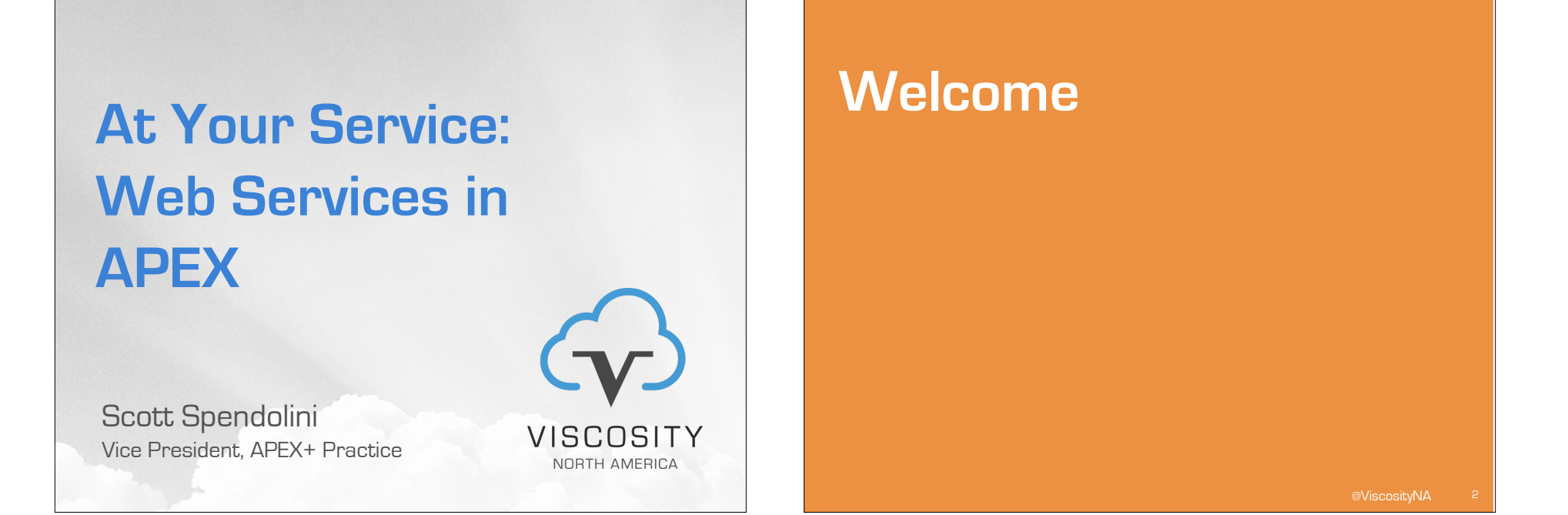

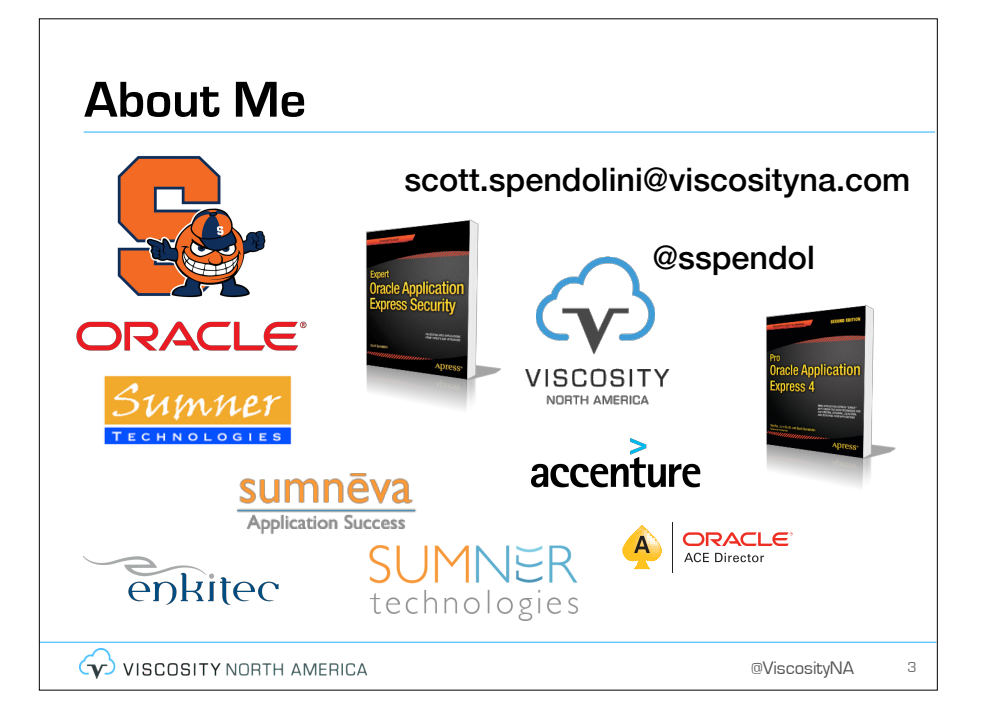

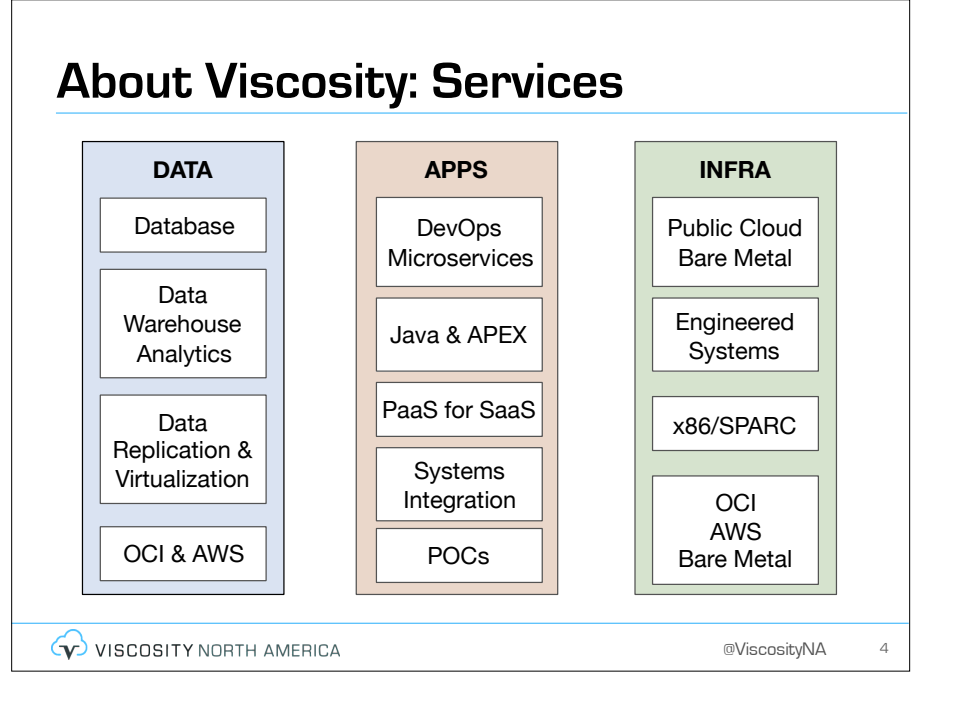

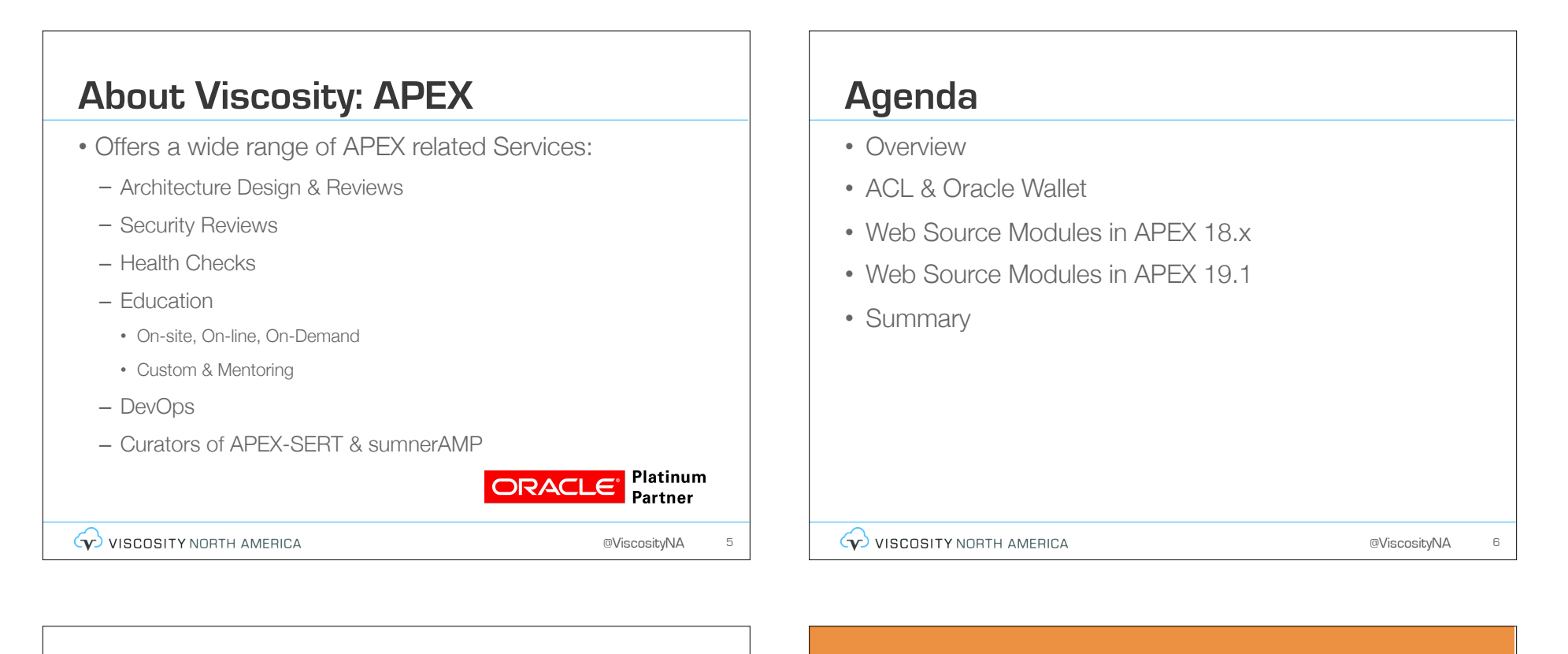

# Viscosity @ RMOUG

• Tuesday, February 19

 9:00 AM – 12:00 PM | Standley 1 | Charles Kim, Jerry Ward, Scott Spendolini | APEX for the DBA, Pre-Conference Workshop

- 1:00 PM 2:00 PM | Meadowbrook 1 | Scott Spendolini | At Your Service: Web Services & APEX
- 3:45 PM 4:45 PM | Standley 1 | Nitin Vengulekar | Oracle Autonomous Data Warehouse Cloud: Testing, Experiences, Results
- Wednesday, February 20
- 8:30 AM 9:30 AM | Windsor | Nitin Vengurlekar | Oracle cloud for EBS/Exadata Cloud Service: From Planning to Provisioning
- 8:30 AM 9:30 AM | Standley 1 | Rich Niemiec | The Oracle 18c Best New Features & a Few 12cr2 Tips
- 1:30 PM 2:30 PM | Standley 1 | Charles Kim | Get Ready for Brain Overload with Oracle Database 12.2 & 18c Features
- 1:30 PM 2:00 PM | Meadowbrook 2 | Scott Spendolini | APEX Security Checklist
- 4:15 PM 5:15 PM | Cotton Creek 1 | Charles Kim | Bulletproof Your Data Guard with Best Practices
- 6:30 PM 9:30 PM | Westin Westminster | Happy Hour at Kachina Southwest Grill
- Thursday, February 21
- t1:15 AM 12:15 PM | Standley 1 | Rich Niemiec | Innovation, the Oracle Cloud, Big Data, & The Internet of Things

```
VISCOSITY NORTH AMERICA
```

@ViscosityNA

# **Overview**

# Integration

- Exchanging data between two Oracle database has traditionally been easy
  - Create a database link
  - And you're done...

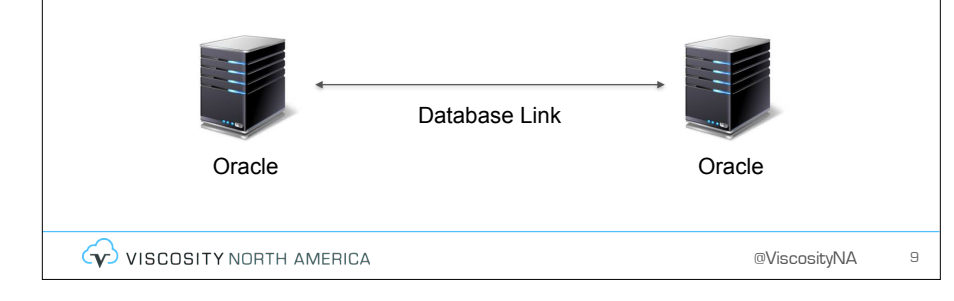

# Integration

- Integrating Oracle to other popular databases is also not that difficult (but not cheap)
  - Use Oracle Heterogenous Services
  - And you're done...

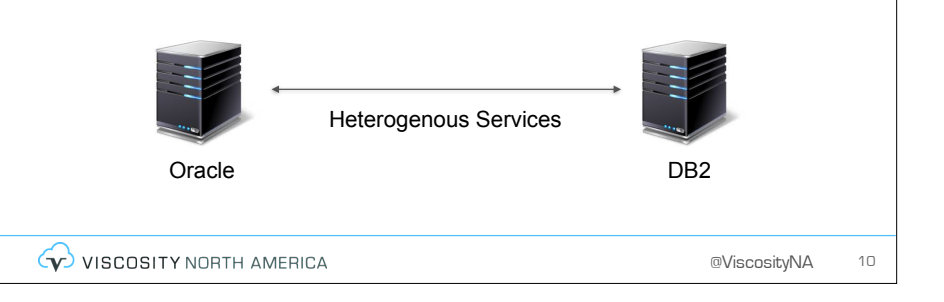

# Integration

- Integrating Oracle to an external data source has been difficult
  - No idea what flavor the database is
  - Definitely not going to get DB Link or similar access

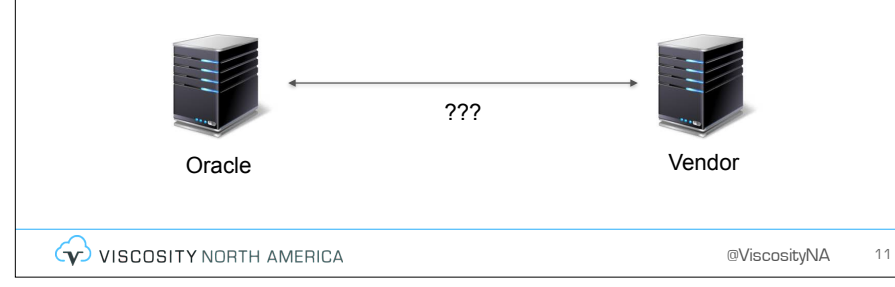

# Integration

- Thus, the industry has adopted web services as a way to get two servers to communicate
  - Early days used SOAP & XML
  - Difficult to configure and use
  - Payload always outweighed the message

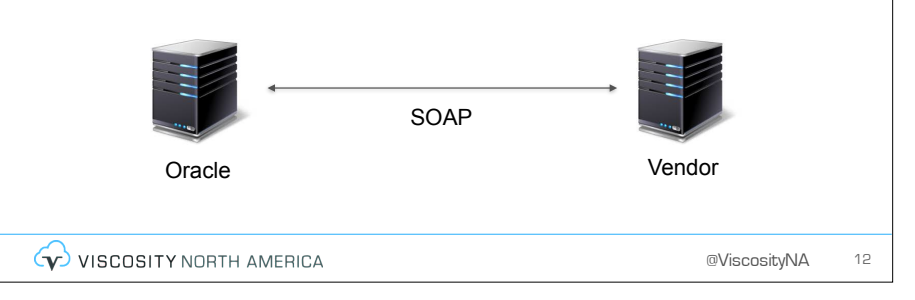

# Integration

- Because of SOAP's difficulties, the industry turned to REST-based web services
  - Based on JSON
  - Simple to use & consume
  - Lightweight payload for more efficient transfers

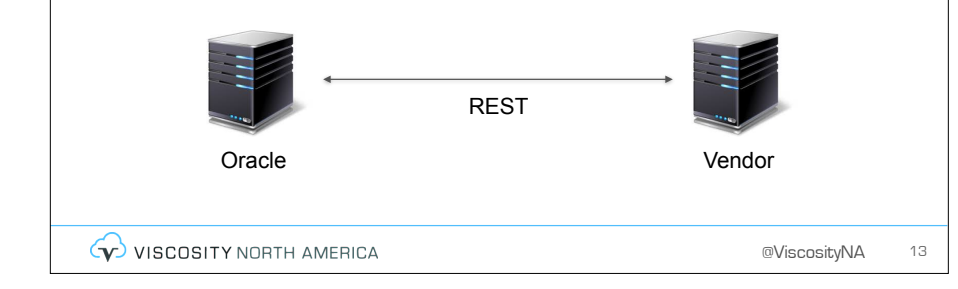

# **Evolution of Web Service Support**

- APEX has supported some sort of web service integration since APEX 3.0
  - Initially SOAP & XML; eventually REST via the Web Service Reference shared component
  - Extended support for both SOAP & REST via the **APEX\_WEB\_SERVICE** API
- Starting with APEX 18.1, a new component web source modules makes
   consuming RESTful web services
   as declarative as the rest of APEX

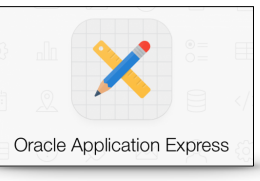

VISCOSITY NORTH AMERICA

@ViscosityNA 14

# Web Source Modules

- Web Source Modules are a new shared component in APEX 18.1 that allows developers to declaratively define and refer to a RESTful web service
  - As simple as pasting the URL and following the wizard
- Web Source Modules can be used as the source of:
  - Interactive Reports
  - Charts
  - Calendars
  - Classic Reports

# **ACL & Oracle Wallet**

#### 

@ViscosityNA

# ACL & Oracle Wallet

- When making a web service call, there's two steps that need to be considered
  - Create an ACL entry for the site
  - If using HTTPS, import a certificate into the Oracle Wallet
- If these steps are not performed, then there is no way to call any web service

# ACI

- The ACL or Access Control List is a way to restrict which servers the database can communicate with
- By default, there are no lists

VISCOSITY NORTH AMERICA

- Thus, the database cannot communicate with any external server - even those in the same network
- Any site regardless of whether SSL is used or not will need a corresponding entry in the ACL for web services to be used
- Created and managed by SYS/SYSTEM

VISCOSITY NORTH AMERICA

@ViscosityNA

17

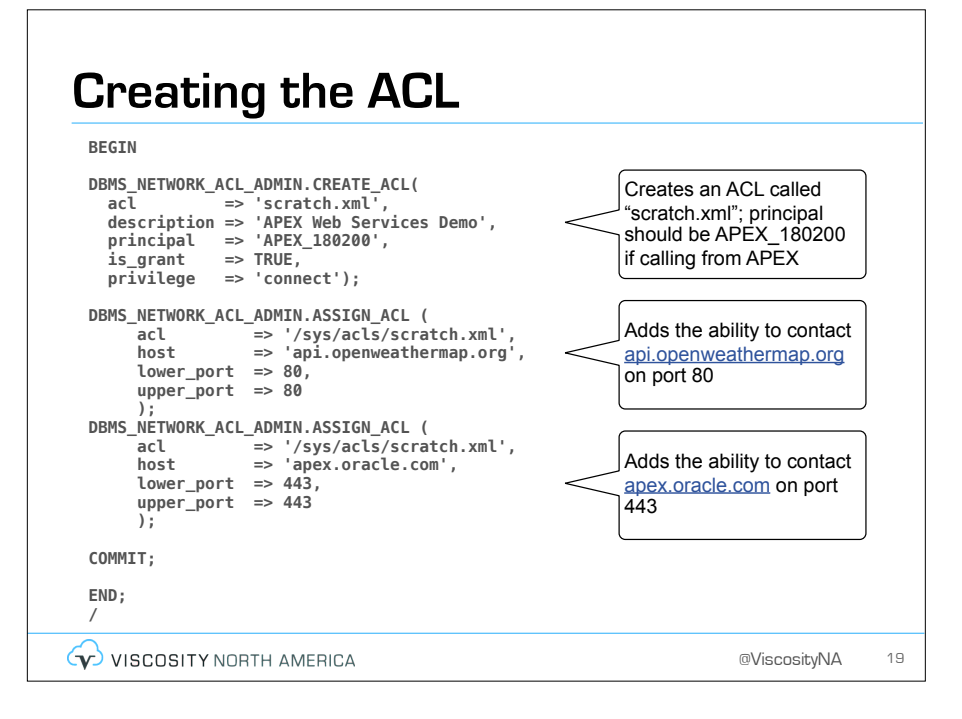

# Verifying the ACL see what host is mapped to which ACL

• You can guery the report DBA\_NETWORK\_ACLS to

| SELECT<br>host,<br>lower_port,<br>acl<br>FROM<br>dba_network_acls<br>WHERE<br>acl LIKE '%scratch.xml' | I OWER PORT | IIPPER PORT | ACL                   |
|----------------------------------------------------------------------------------------------------|-------------|-------------|-----------------------|
| api.openweathermap.org                                                                                | 80          | 80          | /svs/acls/scratch.xml |
| apex.oracle.com                                                                                       | 443         | 443         | /sys/acls/scratch.xml |
|                                                                                                    | l           | c           |                       |
| Nore details re: ACL                                                                                  | _ can be    | tound r     | nere:                 |

VISCOSITY NORTH AMERICA

.

@ViscosityNA

# **Oracle Wallet**

- Most web services will be served over HTTPS
  - And you won't have any way to change this
- If that is the case, then you'll need to install their certificate into your Oracle Wallet on your database server where APEX is running
  - Which you must manually obtain and install

# Obtaining Site Certificates

@ViscosityNA

21

# **Obtaining a Site Certificate**

- You must perform these steps with Firefox
  - Doesn't matter what browser you prefer or use
  - Firefox has the most reliable way to download site certificates
- More details can be found here:
  - <u>https://blogs.oracle.com/apex/apex-https-certificates-and-the-oracle-wallet</u>
  - <u>https://apex.oracle.com/pls/apex/germancommunities/</u> <u>apexcommunity/tipp/6121/index-en.html</u>

# Step 1

• Click the Info icon next to the lock in the URL bar

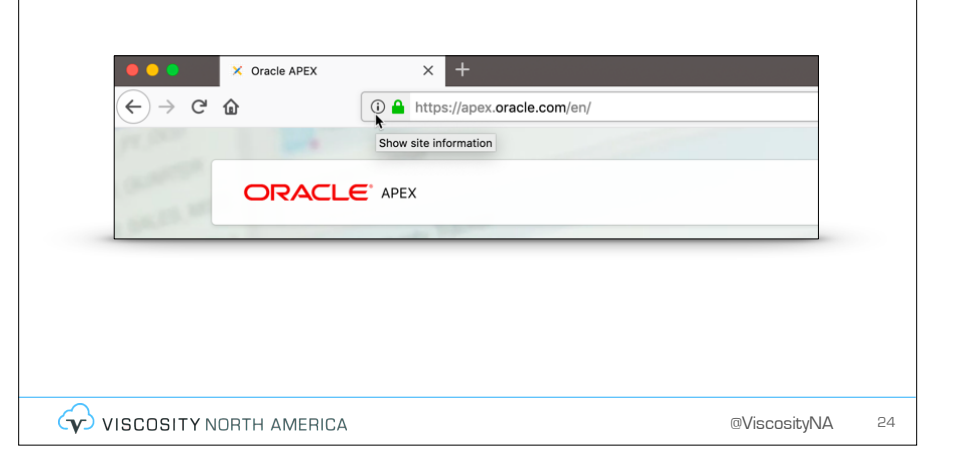

@ViscosityNA

# Step 2

 Click the ">" icon next to the Connection portion of the window

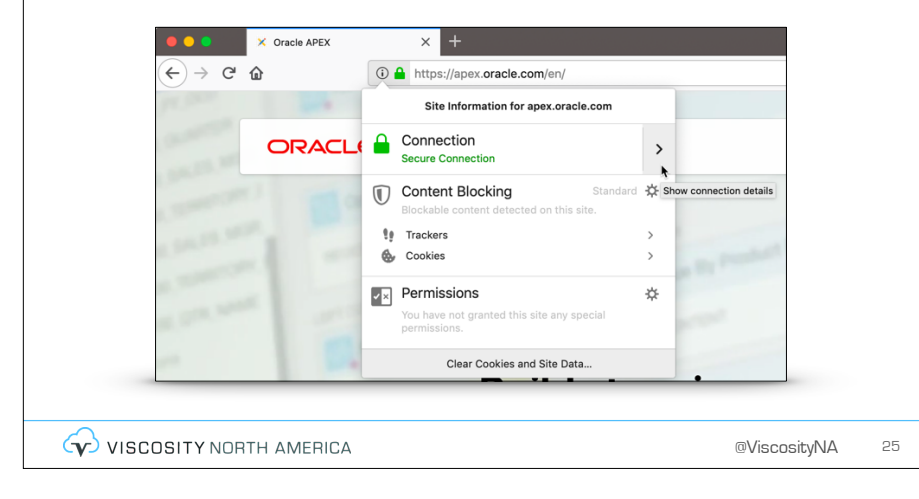

#### Step 3 • When the dialog window Page Info - https://apex.oracle.co General Media Permissions Security opens, select View Website Identity Website: apex.c Certificate Owner: This website does not supply ownership informatio Verified by: DigiCert Inc View Certificate Expires on: January 23, 2020 Privacy & History Have I visited this website prior to today? Yes, 15 time Is this website storing information on my compute Yes, cookies Clear Cookies and Site Data Have I saved any passwords for this website? No View Saved Pas Technical Details Connection Encrypted (TLS\_ECDHE\_RSA\_WITH\_AES\_128\_GCM\_SHA266, 128 bit keys, TLS 1.2) The page you are viewing was encrypted before being transmitted over the Internet. Encryption makes it difficult for unauthorized people to view information traveling between com therefore unikely that anyone read this gape as it traveled exors the network. VISCOSITY NORTH AMERICA @ViscosityNA 26

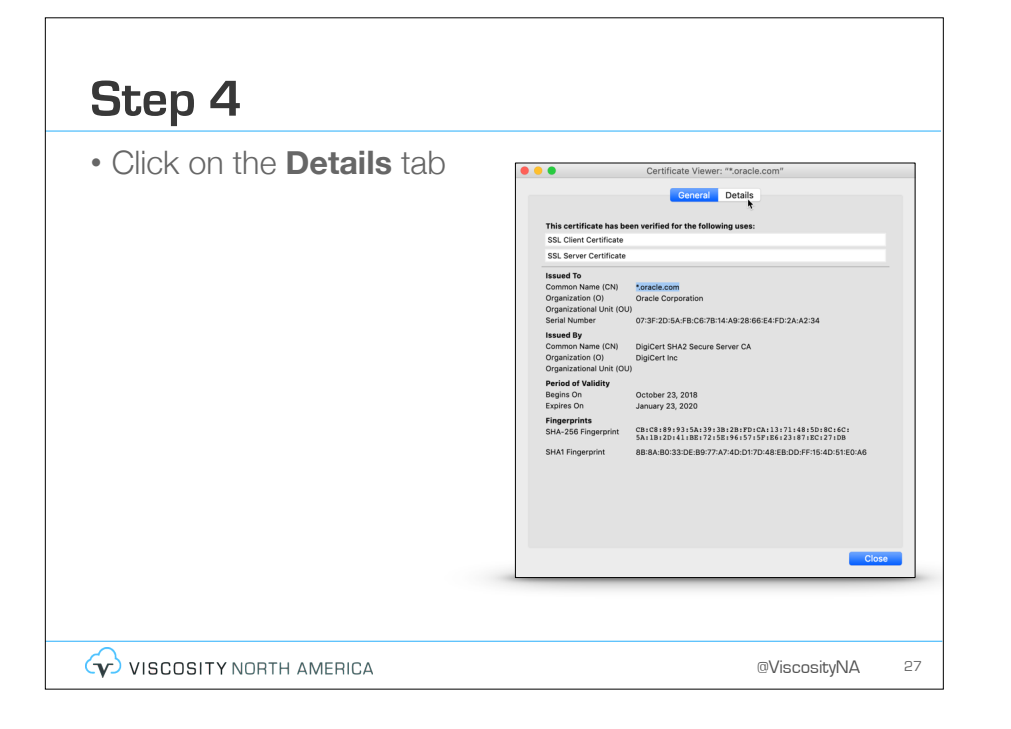

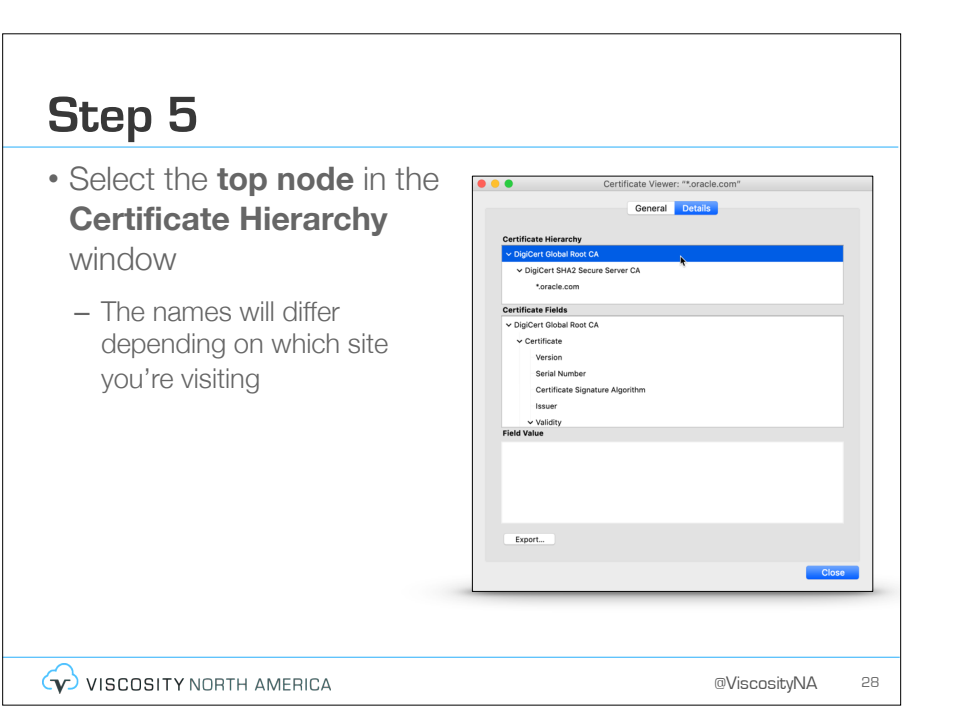

| Step 6                  |                                                                                                    |
|-------------------------|----------------------------------------------------------------------------------------------------|
| • Click <b>Export</b>   | Certificate Viewer: ""oracle.com"         Central Cetaba         OutCert StrA2 Secure Server CA<br>"screle cent"         "screle cent"         OutCert StrA2 Secure Server CA         "screle cent"         OutCert StrA2 Secure Server CA         "screle cent"         OutCert StrA2 Secure Server CA         "screle cent"         OutCert StrA2 Secure Server CA         "screle cent"         OutCert StrA2 Secure Server CA         "screle cent"         OutCert StrA3 Secure Server CA         "screle cent"         OutCert StrA3 Secure Server CA         "screle cent"         Server Server CA         "screle cent"         OutCert StrA3 Secure Server CA         "screle cent"         OutCert StrA3 Secure Server CA         "screle cent"         "screle cent"         "screle cent" |
| VISCOSITY NORTH AMERICA | @ViscosityNA 29                                                                                                    |

# Step 7

• Set the Format to X.509 Certificate with chain (PEM) and click Save

|                                    | Save As: DigiCertGlobalRootCA                                 |  |
|------------------------------------|---------------------------------------------------------------|--|
|                                    | Tags:                                                         |  |
|                                    | Construction Desktop                                          |  |
| Favorites                          |                                                               |  |
| 😭 sspendol                         |                                                               |  |
| Desktop                            |                                                               |  |
| O Downloads                        |                                                               |  |
| Topbox                             |                                                               |  |
| P Documents                        |                                                               |  |
| En bodantento                      |                                                               |  |
| iCloud Drive                       |                                                               |  |
| Locations                          |                                                               |  |
| Scott's iMac 5k                    |                                                               |  |
|                                    | Format 🗸 X.509 Certificate (PEM)                              |  |
|                                    | X.509 Certificate with chain (PEM)<br>X.509 Certificate (DER) |  |
| New Folder                         | X.509 Certificate (PKCS#7)                                    |  |
| New Folder                         | V E00 Costificate with shair (DVCC#7)                         |  |
| New Folder                         | Ilidity X.509 Certificate with chain (PKCS#7)<br>All Files    |  |
| New Folder<br>Vali<br>Field Value  | All Files                                                     |  |
| New Folder<br>Valis<br>Field Value | Iddy X.509 Certificate with chain (PKCS#7)<br>All Files       |  |
| New Folder Value                   | Iddy X.000 Certificate with chain (PXCS#7)<br>All Files       |  |

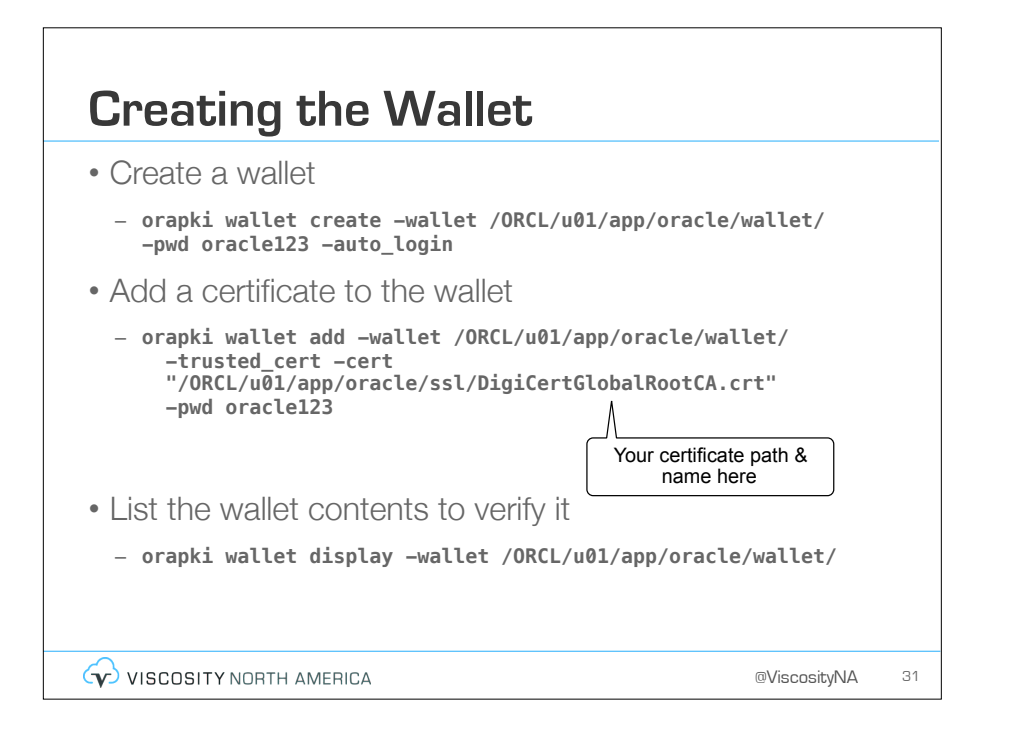

# Associating the Wallet with APEX

- Location & Password for the Oracle Wallet must be defined via the APEX Instance Admin console
  - Manage Instance > Instance Settings
  - Be sure to prefix the Wallet Path with file:

|          |                    |                                                              | -        |    |
|----------|--------------------|--------------------------------------------------------------|----------|----|
|          | Wallet             |                                                              |          |    |
|          | Wallet Path        | file:/ORCL/u01/app/oracle/wallet                             | 1        |    |
|          | Wallet Password    |                                                              |          |    |
|          |                    | Check to confirm that you wish to change the wallet password |          |    |
|          |                    |                                                              |          |    |
|          |                    |                                                              |          |    |
|          |                    |                                                              |          |    |
| 🐼 viscos | SITY NORTH AMERICA | @Vis                                                         | cosityNA | 32 |

# Troubleshooting

- At this point, your **HTTPS-based web service should be able to be called from APEX**
- If not, check on the following
  - Wallet password is correct and in correct location
  - Wallet Location is prefixed with file:
  - Re-download & import certificate using different formats
  - Download & import intermediate certificate and/or site certificate as well
  - ACL lists all expected entries
  - Principal Name in ACL entry is ALL CAPS
  - Port Numbers in ACL are correct

```
VISCOSITY NORTH AMERICA
```

@ViscosityNA 33

# Troubleshooting

- Use **APEX\_WEB\_SERVICE** via APEX's SQL Workshop to test the web service
  - Won't work in SQL Developer/SQLcl because the principal in the ACL is APEX\_180200, not the parse-as schema

### SELECT

apex\_web\_service.make\_rest\_request
(

```
p_url => 'https://servername/path_to_webservice',
p_http_method => 'GET',
p_wallet_path => 'file:/ORCL/u01/app/oracle/wallet',
p_wallet_pwd => 'oracle123'
)
```

FROM dual

```
VISCOSITY NORTH AMERICA
```

@ViscosityNA 34

# Web Source Modules in APEX 18.x

# **OpenWeatherMap**

- Free web service offering various weather forecasts
  - https://openweathermap.org
  - Need to register for an account, but they are free as long as you don't make more than 60 calls per minute
  - Paid plans available if you need more than that
- Ideal to use something like this to learn about web services
  - Data is fairy easy to understand
  - APIs are well documented

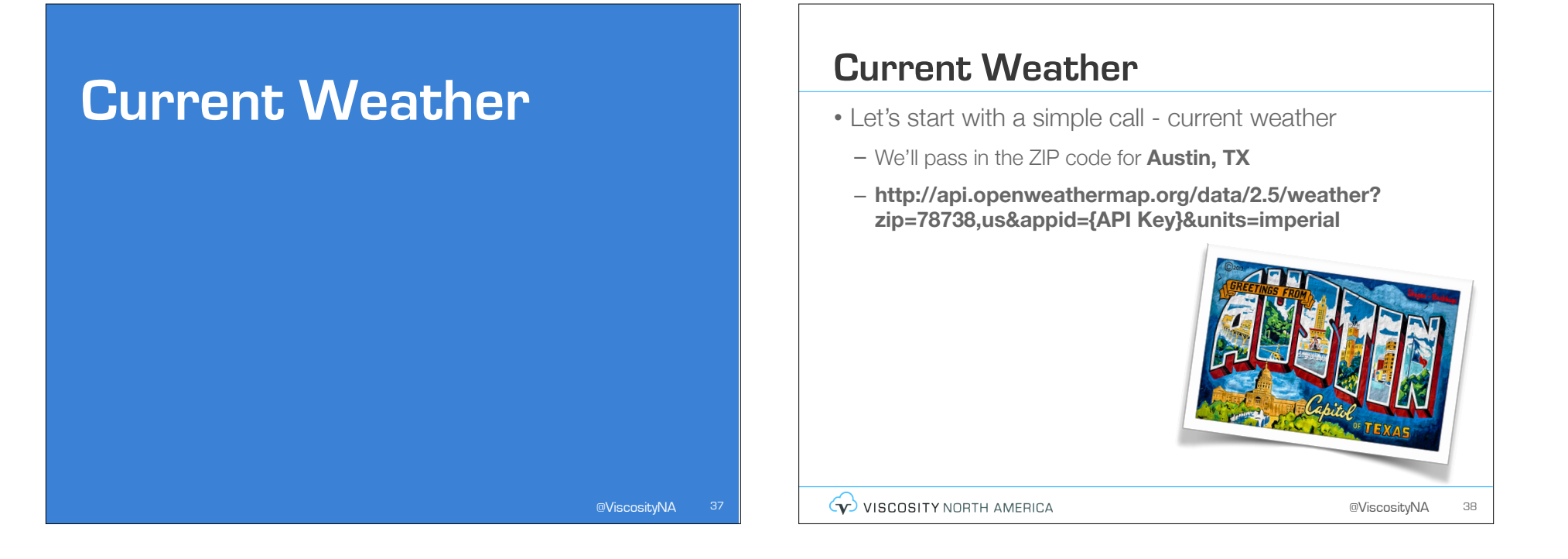

## Web Source Module

- To start, create the **Web Source Module** in the Shared Components
  - Shared Components > Data Sources > Web Source Modules
  - Take all of the defaults for now

# Report on Web Source Module

- Next, create a new Interactive Report
  - Set the Location to Web Source
  - Select Austin Weather for the Module
  - Save & Run

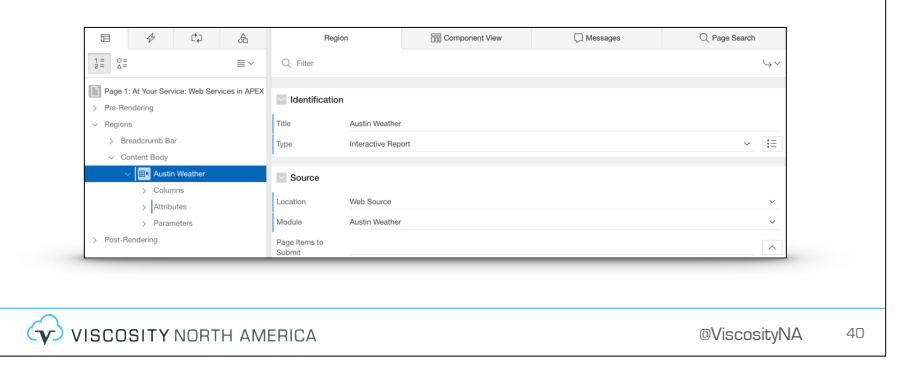

# Results

- Results are a single row of data
  - And not very helpful

| Qv           | Go Actions ~ |             |               |       |
|--------------|--------------|-------------|---------------|-------|
| ld           | Main         | Description | Icon          |       |
| 800 C        | lear         | clear sky   | 01d           |       |
|              |              |             |               | 1 - 1 |
|              |              |             |               | -     |
|              |              |             |               |       |
|              |              |             |               |       |
|              |              |             |               |       |
|              |              |             |               |       |
|              |              |             |               |       |
|              |              |             |               |       |
|              |              |             |               |       |
|              |              |             |               |       |
|              |              |             |               |       |
|              |              |             |               |       |
|              |              |             |               |       |
|              |              |             |               |       |
|              |              |             |               |       |
| VISCOSITY NO | URTH AMERICA |             | @viscosityINA | 4     |

# Web Source Module

@ViscosityNA 4

# Web Source Module

- A **Web Source Module** will have several components that can be configured
  - Description
  - Data Profile
  - Operations
  - Authentication
  - Module Parameters
  - Advanced

# Description

- Web Source Type
  - Simple HTTP
    - Used for any REST web service; most components need to be manually set
  - Oracle REST Data Services
    - User with an ORDS-based Web Service; server-side filtering & ordering supported
  - Oracle SaaS
    - Used for Oracle SaaS; pagination supported

# **Data Profile**

VISCOSITY NORTH AMERICA

- The Data Profile is how APEX maps the content of the web service to Oracle datatypes
  - Data can also be transformed here
- Source can be either **JSON** or **XML** 
  - Data can be a single row or multiple rows

# Data Profile

- Looking at our weather forecast web service, we see that there are **four rows** 
  - Each with their own data type & other options
- Row Selector is weather

| * Persponse format         dDON         ····································                                                                                                    | Nami                         | Austin Weather |              |              |           |                    |              |   |
|----------------------------------------------------------------------------------------------------|------------------------------|----------------|--------------|--------------|-----------|--------------------|--------------|---|
| Ross Statutor         Wester         Or         Resequence Culum         Add Culum >           Columns         Resequence Culum         Add Culum >         Resequence Culum         Add Culum >           Q         Seath All Table Culums         Bit         Pinori         Resequence Culum         Add Culum >           Q         Seath All Table Culums         Bit         Cellers         Edit         Cellers         Visite           Image: Culum All Table Culums         Bit         Cellers         Edit         Cellers         Visite           Image: Culum All Table Culums         Bit         Cellers         Edit         Cellers         Visite           Image: Culum All Table Culums         Bit         Cellers         Edit         Cellers         Visite           Image: Culum All Table Culums         Bit         Cellers         Edit         Cellers         Visite           Image: Culum All Table Culum All Table                                                                                                    | * Response Forma             | JSON           | • 0          |              |           |                    |              |   |
| Cotants finge Row         Yes         Mit         Cotants         Researces Cotants         Add Cotants         Add Cotants         A                                                                                                    | Row Selecto                  | weather        |              |              |           |                    |              |   |
| Columns         Reserve Columns         Add columns         Add columns                                                                                                    | Contains Single Rov          | Yes No 📀       |              |              |           |                    |              |   |
| Cut water         Column or Column or Column Type         Defendion         Data Type         Visible           Image: Column Type         Column Type         Defendion         Data Type         Visible           Image: Column Type         Column Type         Defendion         Data Type         Visible           Image: Column Type         Column Type         Defendion         Bata Type         Visible           Image: Column Type         Column Type         Defendion         How Type         Visible           Image: Column Type         Column Type         Column Type         Visible         Visible           Image: Column Type         Column Type         Column Type         Visible         Visible           Image: Column Type         Column Type         Column Type         Visible         Visible           Image: Column Type         Column Type         Column Type         Visible         Visible           Image: Column Type         Column Type         Column Type         Visible         Visible         Visible           Image: Column Type         Column Type         Column Type         Column Type         Visible         Visible           Image: Column Type         Column Type         Column Type         Column Type         Visible         Visible     <                                                                                                    | Columns                      |                |              |              |           | Resequence Columns | Add Column > | 1 |
| Image: Constraint of the state of the state of | Q ~ Search: All Text Columns | Go Actions ~   | Edit 🕞 Reset |              |           |                    |              | I |
| Image: Constraint of the sector of the sector of | □                            | Name           | Column Type  | C Definition | Data Type | Visible            |              |   |
| Image: Second second second | ☑ = !                        | 1 10           | Data         | id           | Number    | Yes                |              |   |
| Image: Construction         Data         description         Wenhard         Yes           Image: Construction         A         COX4         Data         description         Venhard         Yes           Image: The measurement of the measurement of the measurement                                                                                                    |                              | 2 MAIN         | Data         | main         | Varchar2  | Yes                |              |   |
| □         ■         4         ICON         Data         icon         Varchar2         Yes           1 rows selected         Total 4         Total 4                                                                                                    |                              | 3 DESCRIPTION  | Data         | description  | Varchar2  | Yes                |              |   |
| 1 rows selected Total 4                                                                                                    |                              | 4 ICON         | Data         | icon         | Varchar2  | Yes                |              |   |
|                                                                                                    | 1 rows selected              |                |              |              |           |                    | Total 4      |   |

<section-header><section-header><section-header><section-header><section-header><section-header><list-item><list-item><list-item><list-item>

# Operations

- Determines the type of web service operation
- Supported operations:
  - GET

@ViscosityNA

45

- POST
- PUT
- DELETE
- PATCH

VISCOSITY NORTH AMERICA

# Operations

#### Database Operation

- Fetch Rows
- Fetch Single Row
- Insert Row
- Update Row
- Delete Row
- Select a database operation that APEX can use when mapping web service modules to APEX forms

#### 

@ViscosityNA

49

# Operations

#### Caching

- Web source modules can cache their results
- Cache can be:
  - Disabled
  - For All Users
  - By User
  - By Session
- Invalidate When
  - Determines how long the cache is good for
  - Can use DBMS\_SCHEDULER syntax for recurring refreshes
- VISCOSITY NORTH AMERICA

@ViscosityNA 50

# Authentication

- Allows a set of **credentials** to be associated with the web source module
  - Credentials are defined as a Shared Component in APEX 18.1+
  - Uses Basic Authentication or OAuth2
  - Can also be used with Social Sign On or other services

# **Module Parameters**

- Parameters that can be passed to the web service
  - In our Weather Conditions web service, APEX automatically parsed the URL and created three parameters:
    - zip
    - appid
  - units

|   | Name  | Туре                  | Direction | Value    | Required |
|---|-------|-----------------------|-----------|----------|----------|
| / | zip   | Query String variable | In        | 20148    | No       |
| 1 | appid | Query String variable | In        |          | No       |
| 1 | units | Query String variable | In        | imperial | No       |

| Module Parameters                                                                                                    |                 | Module Parameters                                                                                                    |                 |
|----------------------------------------------------------------------------------------------------|-----------------|----------------------------------------------------------------------------------------------------|-----------------|
| • Туре                                                                                                    |                 | • Name                                                                                                    |                 |
| – HTTP Header                                                                                                    |                 | • Value                                                                                                    |                 |
| – HTTP Cookie                                                                                                    |                 | Direction                                                                                                    |                 |
| <ul> <li>URL Pattern Variable</li> <li>What's to the left of the "?"</li> <li>Query String Variable</li> <li>What's to the right of the "?"</li> <li>Request/Response Body</li> </ul> |                 | <ul> <li>In</li> <li>Out</li> <li>In/Out</li> <li>Static</li> <li>Determines if parameter can be override components</li> </ul> | den by APEX     |
|                                                                                                    | @ViscosityNA 53 |                                                                                                    | @ViscosityNA 54 |

# Advanced

#### Static ID

- Used to reference web source module in API calls
- Pass ECID
  - Passes the ECID to web service for end-to-end tracing

#### HTTP Transfer Timeout

- Time to wait before giving up

# Altering the Data Profile

# Notice

- Since we have a report dependent on this web source module, we will **not be able to remove columns** that are referenced
  - Thus, for our purposes, let's delete the report from our application before we proceed
- Check the **Utilization** report to see which web source modules are used on which page

|     | Application 102 \ Shared Components \ | Web Source Mo: | dules \ Utilization                   |        | ()<br>()           |     |    |
|-----|---------------------------------------|----------------|---------------------------------------|--------|--------------------|-----|----|
|     | Web Source Modules Utilization        | listory        |                                       |        |                    |     |    |
|     | Qv                                    | Go Actions     | v                                     |        |                    |     |    |
|     | Web Source Module †%                  | Page           | Name                                  | Region | Region Type        |     |    |
|     | Austin Weather                        | 1              | At Your Service: Web Services in APEX | New    | Interactive Report |     |    |
|     |                                       |                |                                       |        |                    |     |    |
| VIS | COSITY NORTH A                        | MERIC          | А                                     |        | @Viscosity         | /NA | 57 |

# Editing the Data Profile

- Looking at the data profile, we can see that it chose the data values under the selector "**weather**"
  - This was the only array defined in the web service

|                  |       | W           | eb Sourc   | e Disco    | very        |                   | ×           |              |   |
|------------------|-------|-------------|------------|------------|-------------|-------------------|-------------|--------------|---|
|                  |       |             | 9          |            | •           | Pre               | view        |              |   |
|                  | Data  |             |            |            | Di          | ta Profile        |             |              |   |
| Response Ty      | ре    |             | Row Select | or         |             | Returns           |             |              |   |
| JSON             |       |             | weather    |            |             | Table             |             |              |   |
| Sequence         | Name  | Primary Key | Data type  | Max Length | Format Mask | Has Time Zone     | Selector    |              |   |
| 1                | ID    | No          | NUMBER     |            |             | No                | id          |              |   |
| 2                | MAIN  | No          | VARCHAR2   | 4000       |             | No                | main        |              |   |
| 3                | ICON  | No          | VARCHAR2   | 4000       |             | No                | description |              |   |
|                  |       |             |            |            |             |                   | 1 - 4       |              |   |
|                  |       |             |            |            |             |                   |             |              |   |
|                  |       |             |            |            |             | _                 |             |              |   |
| <                |       |             |            |            | м           | ore Detail Create | Web Source  |              |   |
|                  |       |             |            |            |             |                   |             |              |   |
| SCOSITY NORTH AM | ERICA |             |            |            |             |                   |             | @ViscosityNA | 5 |

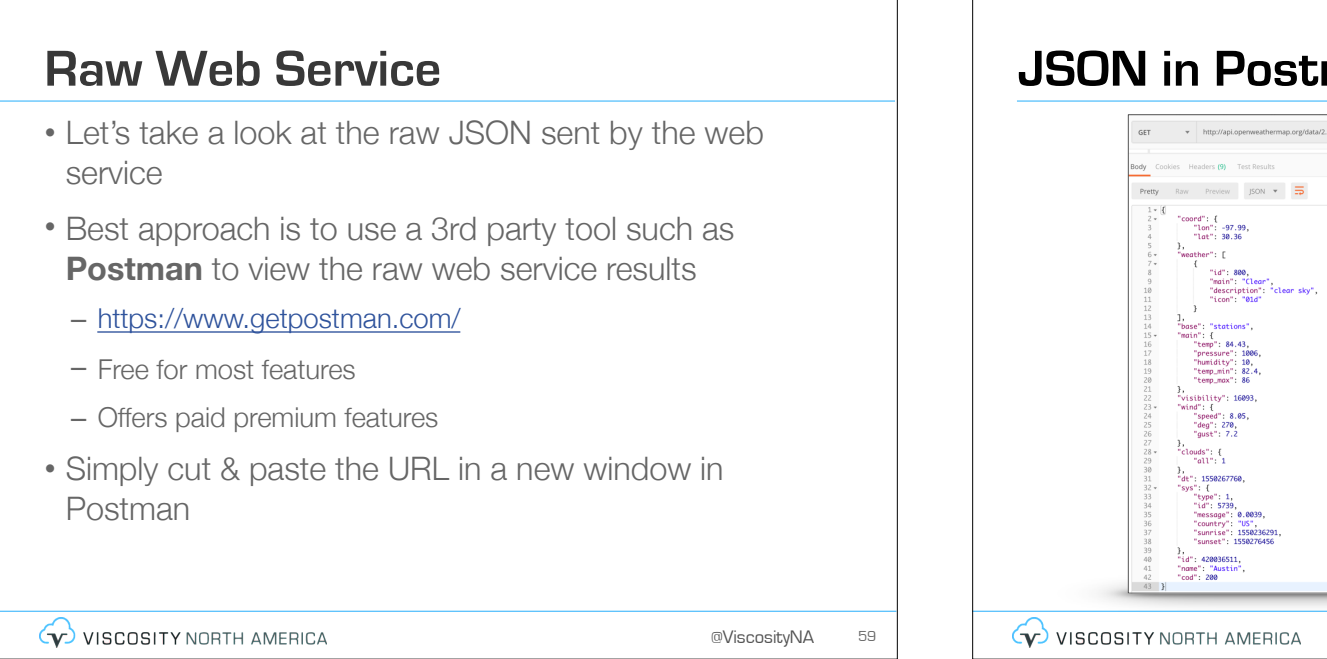

# <section-header><section-header><section-header><section-header><section-header><section-header><section-header><section-header><image><image><page-footer>

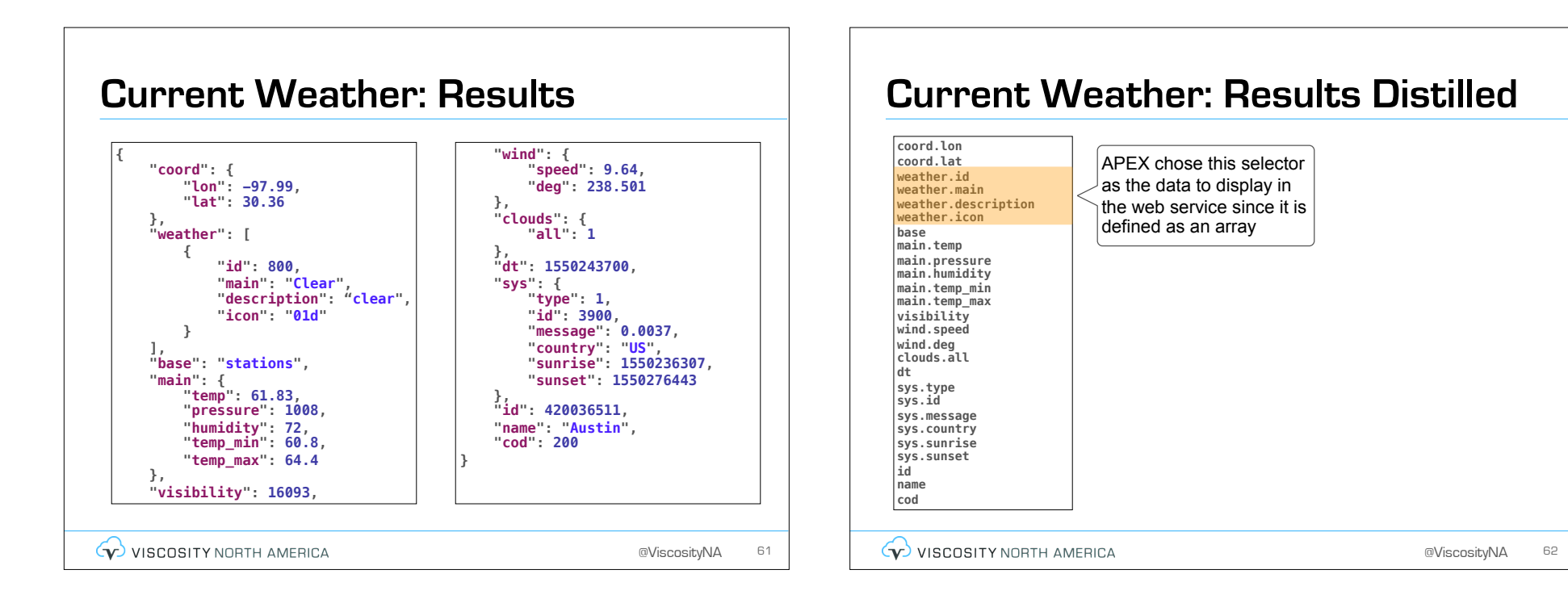

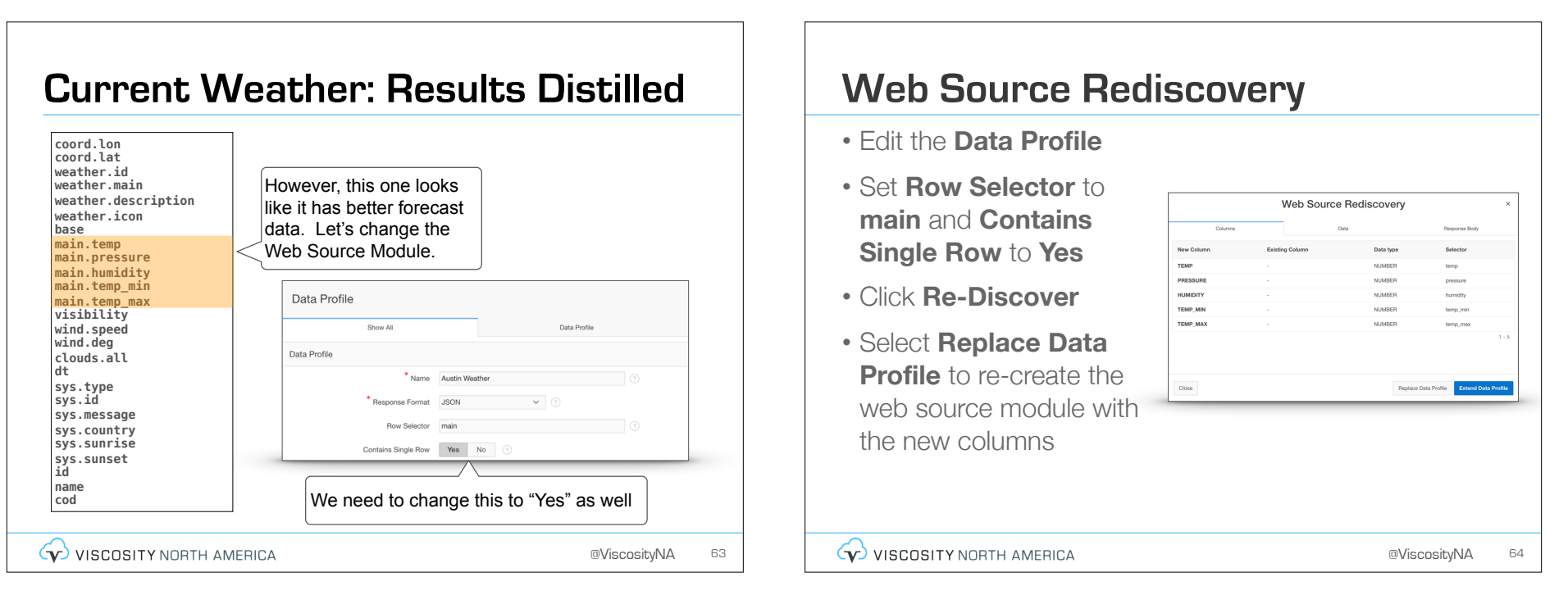

# **APEX IR**

• Re-create the IR in your APEX application, referencing the same web source module as before

| Qv    | Go Actions ~ |          |          |          |
|-------|--------------|----------|----------|----------|
| Temp  | Pressure     | Humidity | Temp Min | Temp Max |
| 84.92 | 1006         | 25       | 84.2     | 87.8     |
|       |              |          |          | 1 - 1    |
|       |              |          |          |          |
|       |              |          |          |          |
|       |              |          |          |          |
|       |              |          |          |          |
|       |              |          |          |          |
|       |              |          |          |          |
|       |              |          |          |          |
|       |              |          |          |          |
|       |              |          |          |          |
|       |              |          |          |          |

# Web Source Module w/ Multiple Rows

@ViscosityNA 6

# 7-day Forecast

- Next, let's take a look at the 7-day Forecast for Austin
  - http://api.openweathermap.org/data/2.5/forecast/daily? zip=78738,us&appid={API Key}&units=imperial

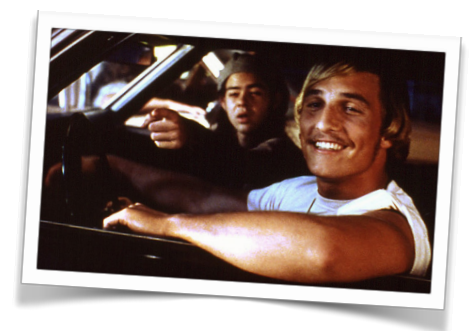

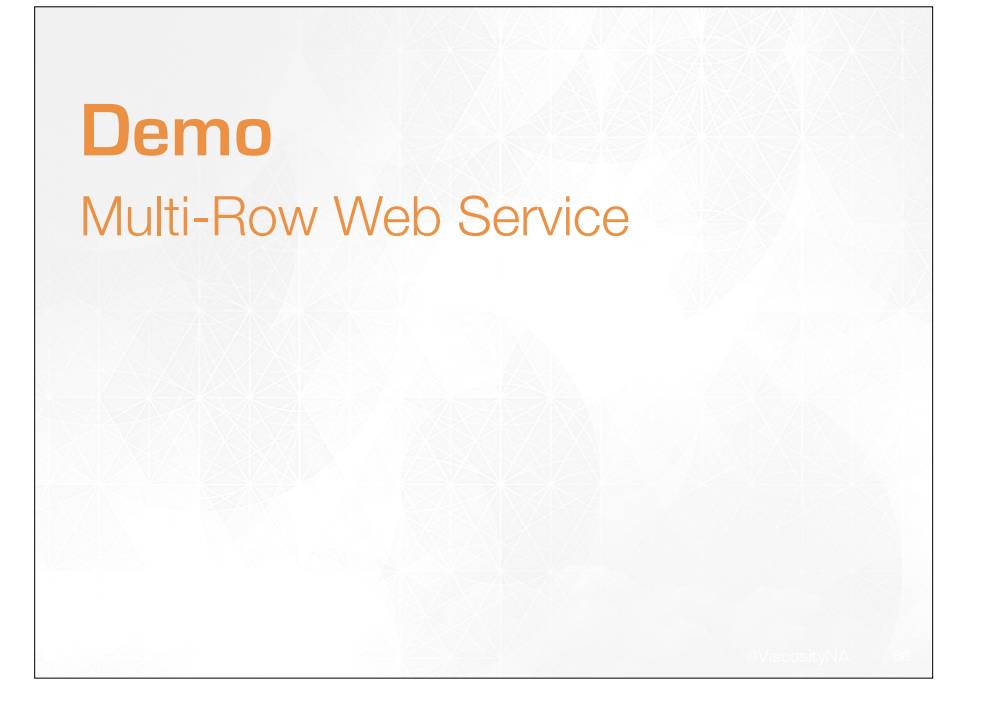

# **Bad Date**

- Create a **new report** based on the **7-day Forecast** web source module
  - Notice that the "Dt" column which should be the Data is a bit off

|        |       |       |       | mux   | Night | Eve   | Morn  | Pressure | Humidity | Speed | Deg | Clouds | Rain  |
|--------|-------|-------|-------|-------|-------|-------|-------|----------|----------|-------|-----|--------|-------|
| 155025 | 53600 | 84.2  | 61.97 | 84.2  | 61.97 | 81.07 | 84.2  | 987.81   | 31       | 15.35 | 276 | 8      | -     |
| 155034 | 40000 | 70.95 | 55.18 | 81.59 | 60.58 | 80.01 | 55.18 | 990.38   | 46       | 3.71  | 23  | 0      | -     |
| 155042 | 26400 | 66.33 | 53.85 | 69.94 | 53.85 | 66.09 | 53.87 | 994.89   | 32       | 10.76 | 7   | 24     | -     |
| 155051 | 12800 | 47.66 | 41.05 | 49.46 | 41.05 | 47.84 | 49.46 | 999.62   | 0        | 15.75 | 10  | 24     | -     |
| 155059 | 99200 | 49.03 | 38.84 | 51.4  | 46.35 | 51.4  | 38.84 | 992.67   | 0        | 7.63  | 71  | 100    | 1.04  |
| 155068 | 35600 | 51.82 | 44.13 | 54.82 | 45.3  | 54.82 | 44.13 | 997.65   | 0        | 13.6  | 28  | 16     | .38   |
| 155077 | 72000 | 50.02 | 43.75 | 54.14 | 48.54 | 54.14 | 43.75 | 993.26   | 0        | 7.38  | 48  | 97     | 2.15  |
|        |       |       |       |       |       |       |       |          |          |       |     |        | 1 - 7 |

# **Bad Date**

- That's because the web service uses "UNIX epoch time" to display the date
  - UNIX Epoch time = number of seconds since Jan 1, 1970
- Thus, we can use a derived column to display the date is a more readable format
  - TO\_DATE('19700101','yyyymmdd') + (DT/24/60/60)

VISCOSITY NORTH AMERICA

@ViscosityNA 70

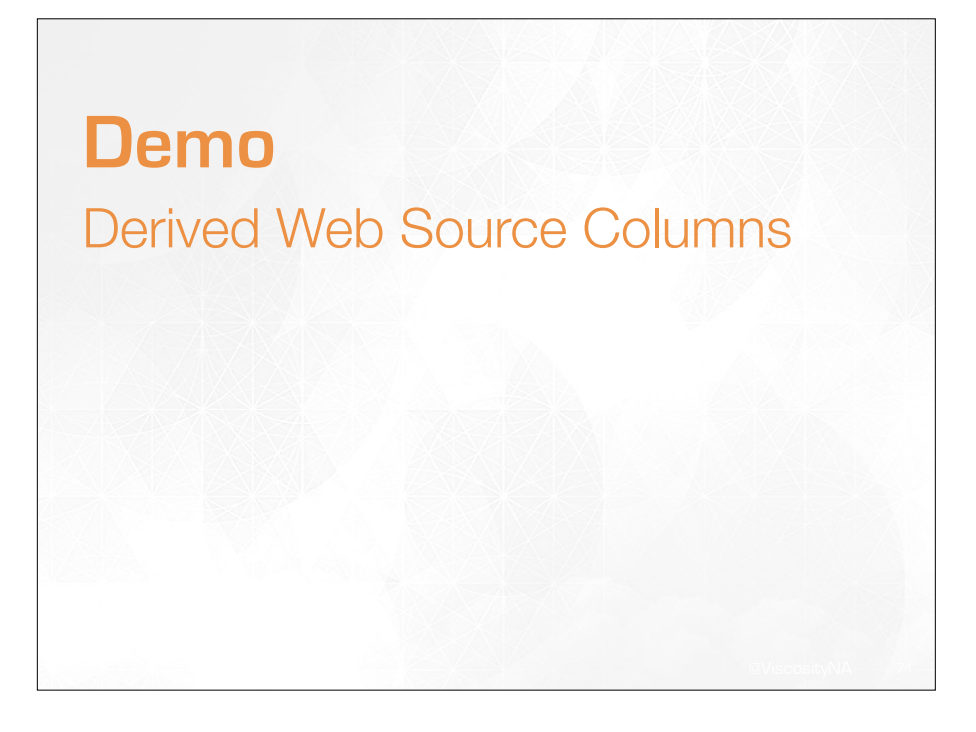

# **Other Components**

- In addition to Interactive Reports, APEX can use Web Source Modules as the source of:
  - Charts
  - Calendars
  - Classic Reports
  - Interactive Grid (unofficially)
    - See <u>https://blogs.oracle.com/apex/web-source-modules-and-the-interactive-grid-part-1</u> for more details

VISCOSITY NORTH AMERICA

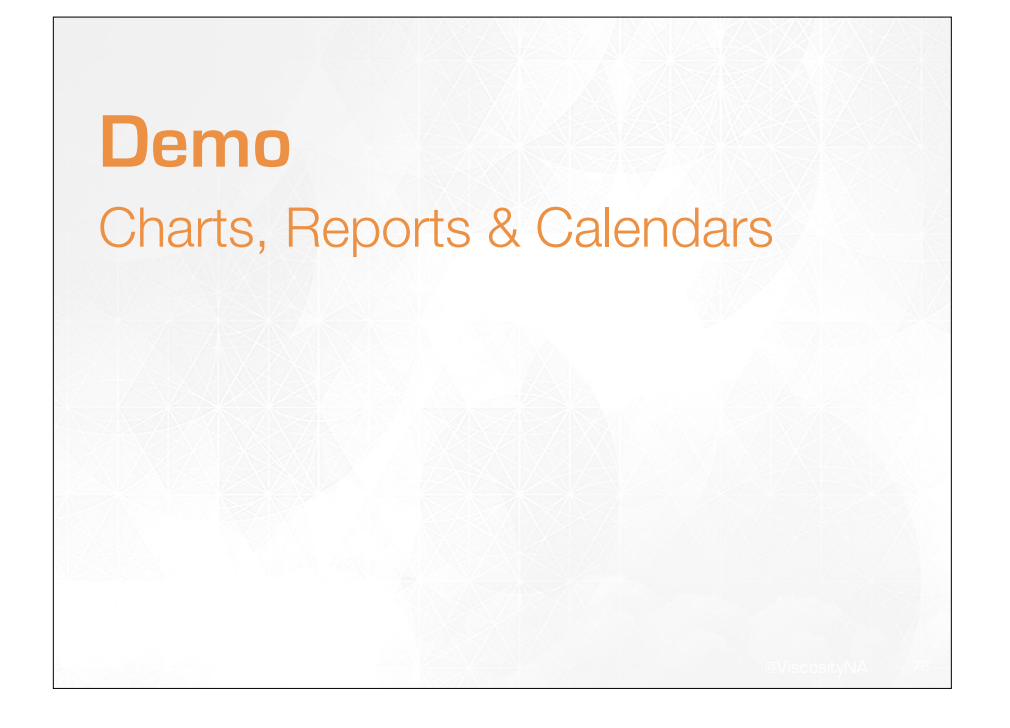

# Web Source w/APEX Item Parameters

# **Passing APEX Items**

- Next, let's alter the web source so that we can pass in the ZIP code and get forecasts from anywhere in the US
  - Simply add an item to the page
  - Set the Web Source report to submit that item
  - Change the Web Source parameter to use &ITEM. syntax

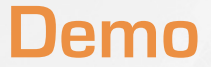

# Passing APEX Items

#### VISCOSITY NORTH AMERICA

@ViscosityNA

# <section-header><section-header><section-header><section-header><section-header><section-header><section-header><section-header><section-header>

# Filter & Sort

- Filter & Sort Order can be passed to the web service using JSON notation:
  - Filter
    - {"column\_name" : "search\_term"}
    - {"column\_name" : {"\$lt/\$gt": 3000}}
  - Sort Order
    - {"column\_name" : "asc/desc" }

# Local Post-Processing

- If ORDS is not being used, you can **still perform some post-processing activities** on the local database after the web service results are retrieved
  - Where/Order By Clause
  - SQL Query
  - PL/SQL Function Returning SQL Query

# Pagination

- With a non-ORDS web service, you're going to get the default number of records from the server per request
  - Let's assume the **result set is 1,000** and the **page size is 100**
- APEX reports will apply their pagination to that result set
  - Let's assume that it's 25
- Thus, you will see 4 "pages" of 25 rows each
  - There is no built-in way to get the next 100 records, so you're only seeing 1/10th of the data
  - You can do this manually, but it's a good deal of work

#### 

©ViscosityNA 81

# Pagination

- With an ORDS-based web service, this is not the case
- APEX can **automatically get the next result set** and seamlessly integrate it into a report
  - Users have no idea what's going on in the back end
- For that same 1,000 row table, an APEX report based on ORDS will allow the user to paginate through all 1,000 rows as if the data were local
  - While at the same time, respect the local pagination

VISCOSITY NORTH AMERICA

@ViscosityNA 8

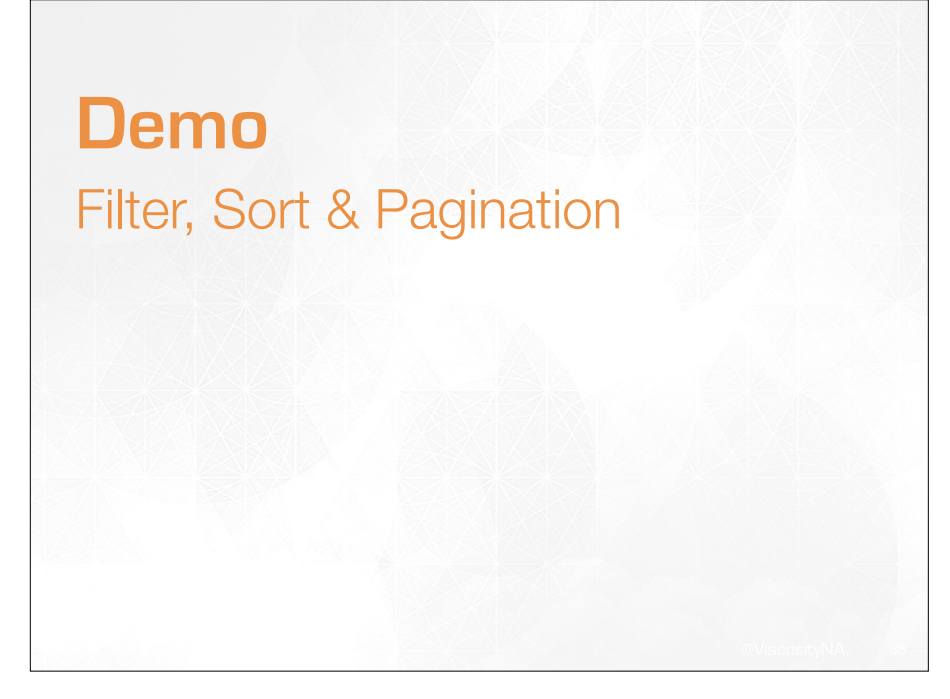

# Web Source Modules in APEX 19.1

#### "Safe Harbor" Statement Form Region • NOTE: this section is based on the Early Adopter • APEX 19.1 introduces a new component - the Form Release of APEX 19.1 Region - Things **can and will change** before the production version is - About time, right? released Still two processes - Thus, no major decisions should be made based on the - Before Header & After Submit contents of this section - Both will reference the Form Regions Items will now map to a Form Region - New attribute defined in the item **Source** - Also new - Data Type, Query Only and Primary Key VISCOSITY NORTH AMERICA VISCOSITY NORTH AMERICA @ViscosityNA 85 @ViscosityNA 86

# Form Region

- The Form Region will have a declarative **Data Source** Location attribute
  - Much like reports in APEX 18.1
- Options will include:
  - Local Database
  - Remote
  - Web Source

# Form Region & Web Source

- Thus, in APEX 19.1, you will be able to use a **Web Source Module as the source of a Form**
- Provided that:
  - The web source module has the corresponding transaction types
  - Required credentials are included in the calls
  - The database can communicate with the server that hosts the web service

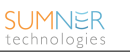

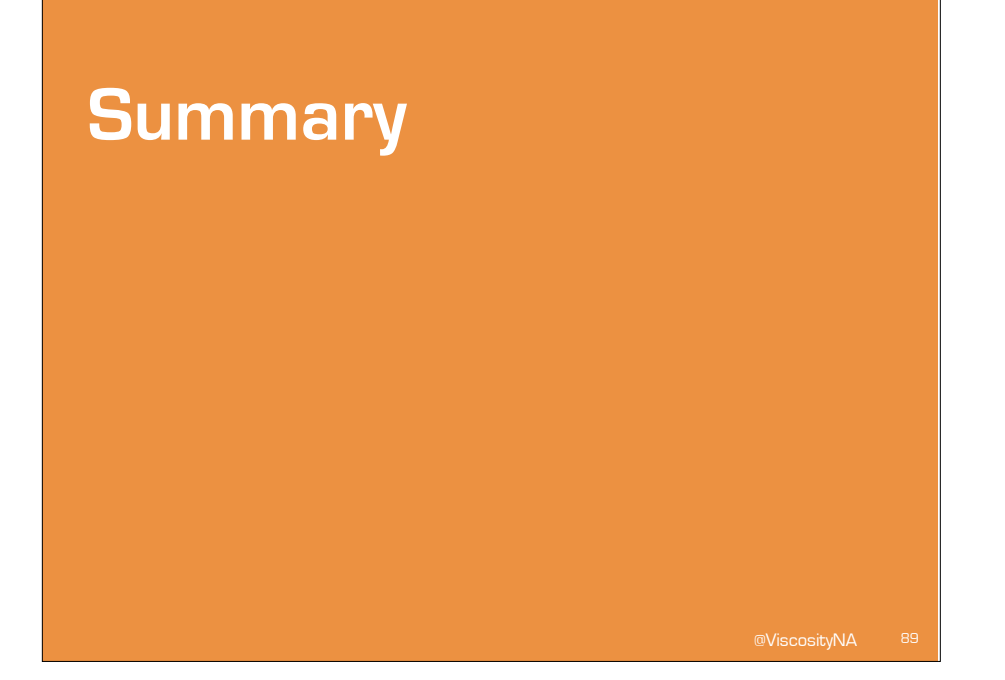

## Summary

- Web Source Modules make it incredibly easy to consume an external web service via APEX
  - Hard part is ACL + Wallet
  - Takes getting used to getting the right data from the JSON
- If you have **ORDS**, you get even more benefits
  - Sorting, Filtering, Pagination
- APEX 19.1 will introduce Forms based on Web Source Modules
  - Making CRUD operations over web services 100% declarative

VISCOSITY NORTH AMERICA

@ViscosityNA 90

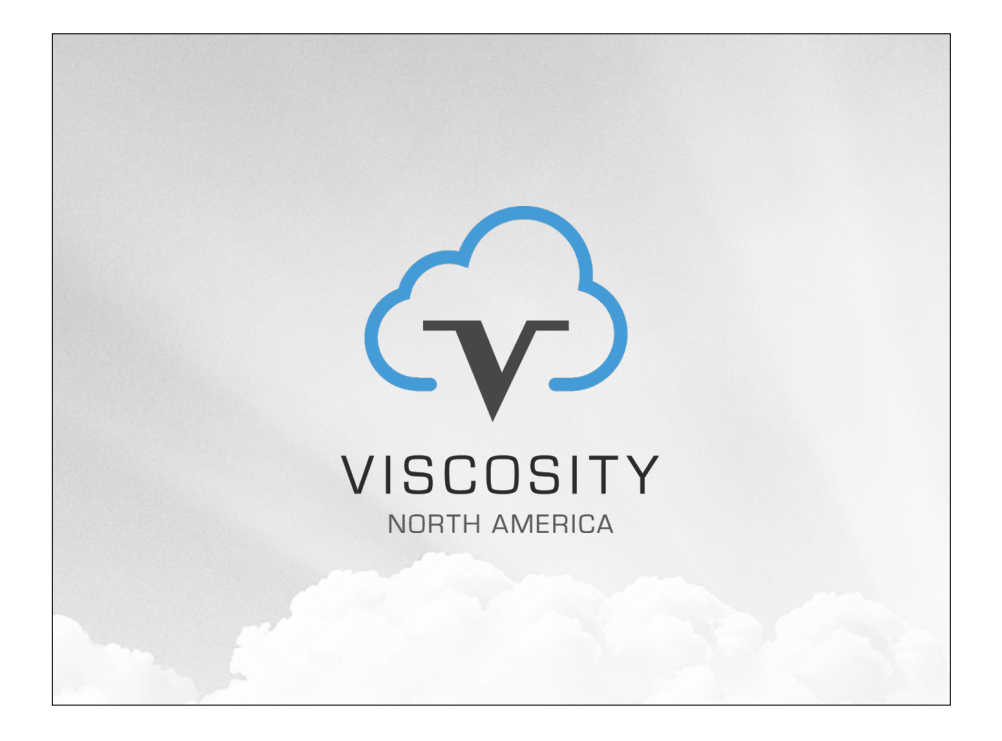